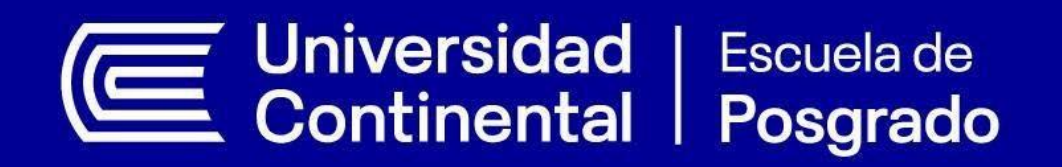

## GUÍA DE APRENDIZAJE PARA EL ESTUDIANTE ZOOM FOR EDUCATION

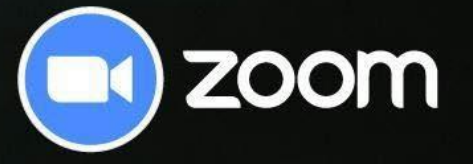

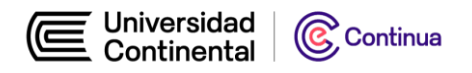

## INGRESO A CUENTA DE GMAIL INSTITUCIONAL

1. Abre la aplicación **Gmail** en tu teléfono o equipo.

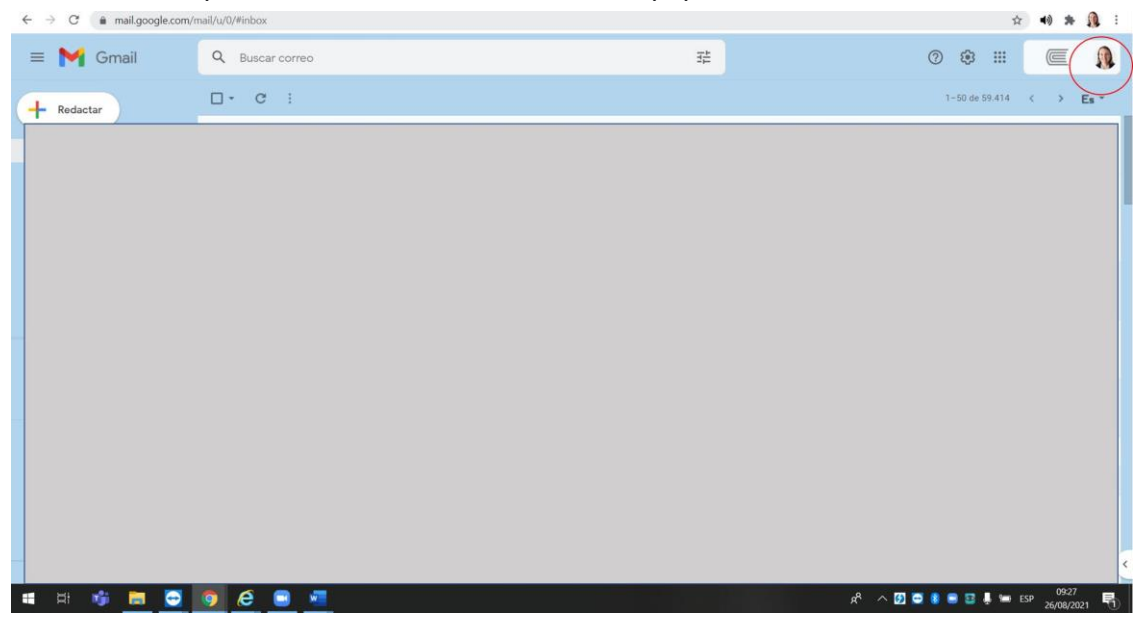

- 2. En la esquina superior derecha, toca tu foto o letra inicial de perfil.
- 3. Toca Añadir otra cuenta.

| D   | Daniel Estrada                                  |
|-----|-------------------------------------------------|
|     | Administrar tu cuenta de Google                 |
| 99+ | Daniel Estrada                                  |
| 0¢  | Agregar otra cuenta                             |
| °4  | Administrar cuentas en este dispositivo         |
| Po  | lítica de Privacidad · Condiciones del servicio |

4. Añadir la cuenta de correo de la Universidad Continental compuesto por su número de DNI+@continental.edu.pe:

Usuario: DNI@continental.edu.pe Contraseña: DNI

5. Dar clic en confirmar

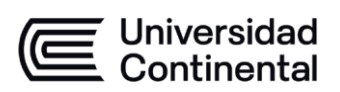

| Google                                                                                                    |  |
|----------------------------------------------------------------------------------------------------|--|
| Proteger tu cuenta 48615436@continental.edu.pe                                                                                |  |
|                                                                                                    |  |
| Google puede utilizar estas opciones de seguridad si se<br>bloques el acceso a la cuenta o si detecta actividad<br>scopechosa |  |
| Número de teléfono de recuperación<br>No hay ningún número de teléfono                                                        |  |
| Come a decatório de necuperación<br>No hay ringuna dirección de correo electrónico de<br>recuperación                         |  |
| ACTUALIZAR CONFIRMAR                                                                                                    |  |

¡Listo! Agregaste tu correo institucional.